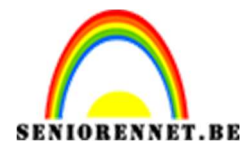

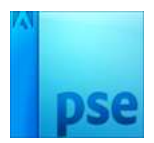

## <u>Ontwerp je eigen krant</u>

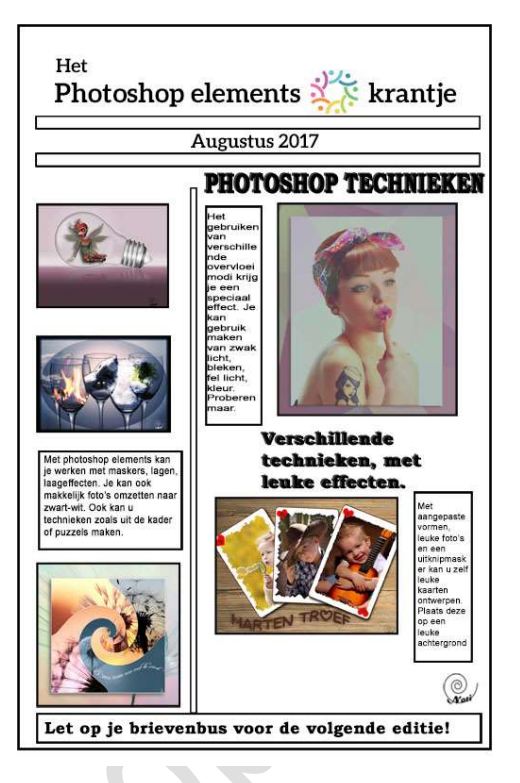

- 1. Maak een nieuw document van 800 px op 1200px met een resolutie van 72 ppi transparant
- 2. Voeg een nieuwe laag toe, vul deze met wit en noem deze laag kleur.

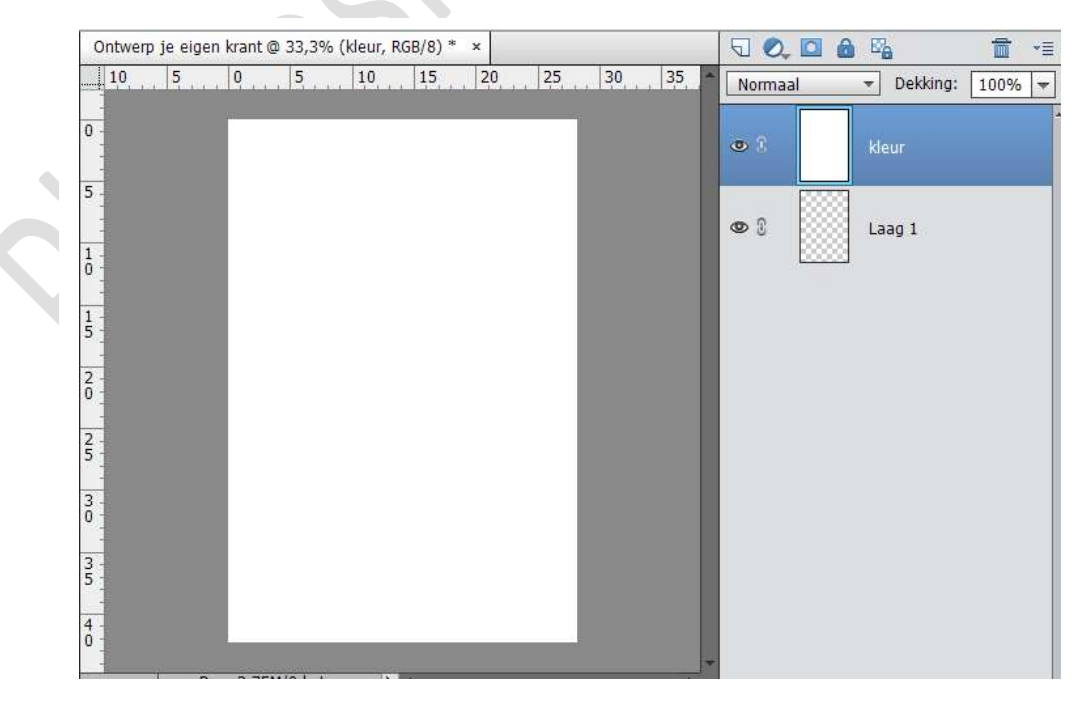

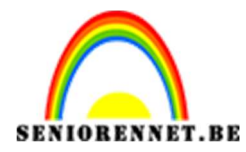

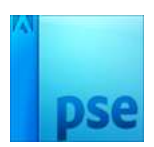

3. Geef je krant een naam met het Tekstgereedschap op een centrale positie. Plaats genoeg spaties om een afbeelding ertussen te plaatsen. Plaats deze tussen uw tekst uw gekozen logo.

| Ontwerp je eige | en krant @ 35,3% | 6 (logo, RGB/ | 8)* ×     |          |        | 50          |    | E            | <b>1</b> • <b>1</b> |
|-----------------|------------------|---------------|-----------|----------|--------|-------------|----|--------------|---------------------|
| 5               | 0, 5,            | 10 1          | 15 20     | 25 3     | 0 35 🔶 | Norma       | al | - Dekking:   | 100% 🖛              |
| 0 -             | Het<br>Photosh   | op element    | ts 👯 kran | tie      |        | • 1         |    | logo         |                     |
| 5               |                  | •             | .94.      | <u> </u> |        | <b>@</b> () | T  | Het          |                     |
| 1 -<br>0 -<br>1 |                  |               |           |          |        |             |    |              |                     |
| 1-5-            |                  |               |           |          |        | 03          | T  | Photoshop el | ements              |
| 2 -             |                  |               |           |          |        | <b>O</b> :  |    | kleur        |                     |
| 2 -             |                  |               |           |          |        | <b>@</b> () |    | Laag 1       |                     |
| 3 -             |                  |               |           |          |        |             | L  |              |                     |
| 3-5-            |                  |               |           |          |        |             |    |              |                     |
| 4               | N                | 1112          |           |          | *      |             |    |              |                     |

4. Maak een nieuwe laag en noem deze Randen. Stel eventueel uw raster aan, om mooie kader te kunnen maken. Neem het rechthoekige selectiekader en maak een kader door de muis te slepen. Kies Bewerken → selectie omlijnen → selecteer de breedte, binnen, midden of buiten en kies een kleur.

| 10                | 5 0                        | 5               | 10      | 15              | 20   | 25                       | 30 | 35 🔺 | Normaa     | il | ▼ Dekking | : 100%   |
|-------------------|----------------------------|-----------------|---------|-----------------|------|--------------------------|----|------|------------|----|-----------|----------|
| 0 -               |                            | Het<br>Photosh  | op elem | ients 💥         | trai | ntje                     |    |      | • 1        |    | rand      |          |
| 5 -               | Omliinen                   |                 |         |                 |      |                          | ×  |      | @ [        | B  | logo      |          |
| 0 -<br>1 -<br>5 - | Omlijning<br>Breedte:      | 4 px            |         |                 |      | ОК                       |    |      | 03         | т  | Het       |          |
| 2 -<br>0 -        | Kleur:                     |                 |         |                 |      | Annulere<br><u>H</u> elp | n  |      | <b>@</b> 3 | T  | Photoshop | elements |
| 2 - 5 -           | Locatie<br>Bi <u>n</u> nen | ⊖ Midd <u>e</u> | n O     | B <u>u</u> iten |      |                          |    |      | <b>©</b> 3 |    | kleur     |          |
| 3 - 0 -           | Overvloeid<br>Modus:       | en<br>Normaal   |         | Ŧ               | 1    |                          |    |      | 03         |    | Laag 1    |          |
| 3 - 5 -           | Dekking:                   | 100 %           |         |                 |      |                          |    |      |            |    |           |          |
| 4 - 0 -           | Transpar                   | antie behou     | uden    |                 |      |                          |    |      |            |    |           |          |

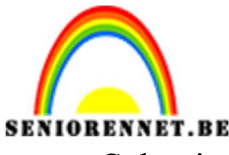

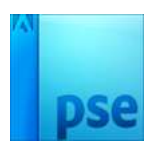

Selectie deselecteren.

 Voeg een nieuwe laag toe en noem deze lijn 1. Neem rechthoekige selectiekader trek een fijne kader. Ga naar bewerken → Selectie omlijnen → kies breedte – kleur en locatie.

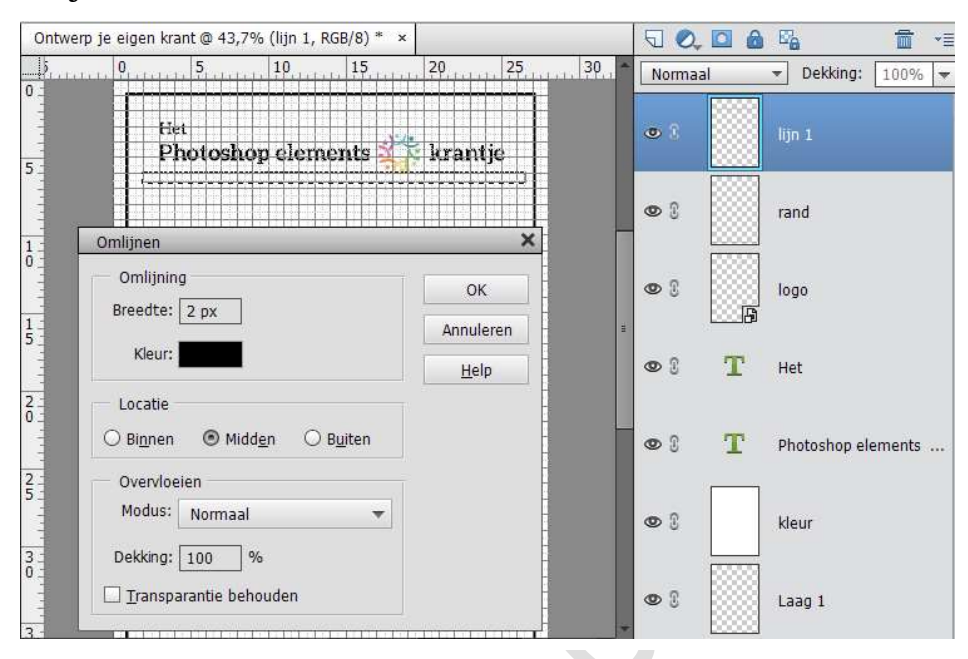

Selectie deselecteren

6. Dupliceer laag lijn 1, wijzig de naam naar lijn 2 en verplaats deze naar beneden.

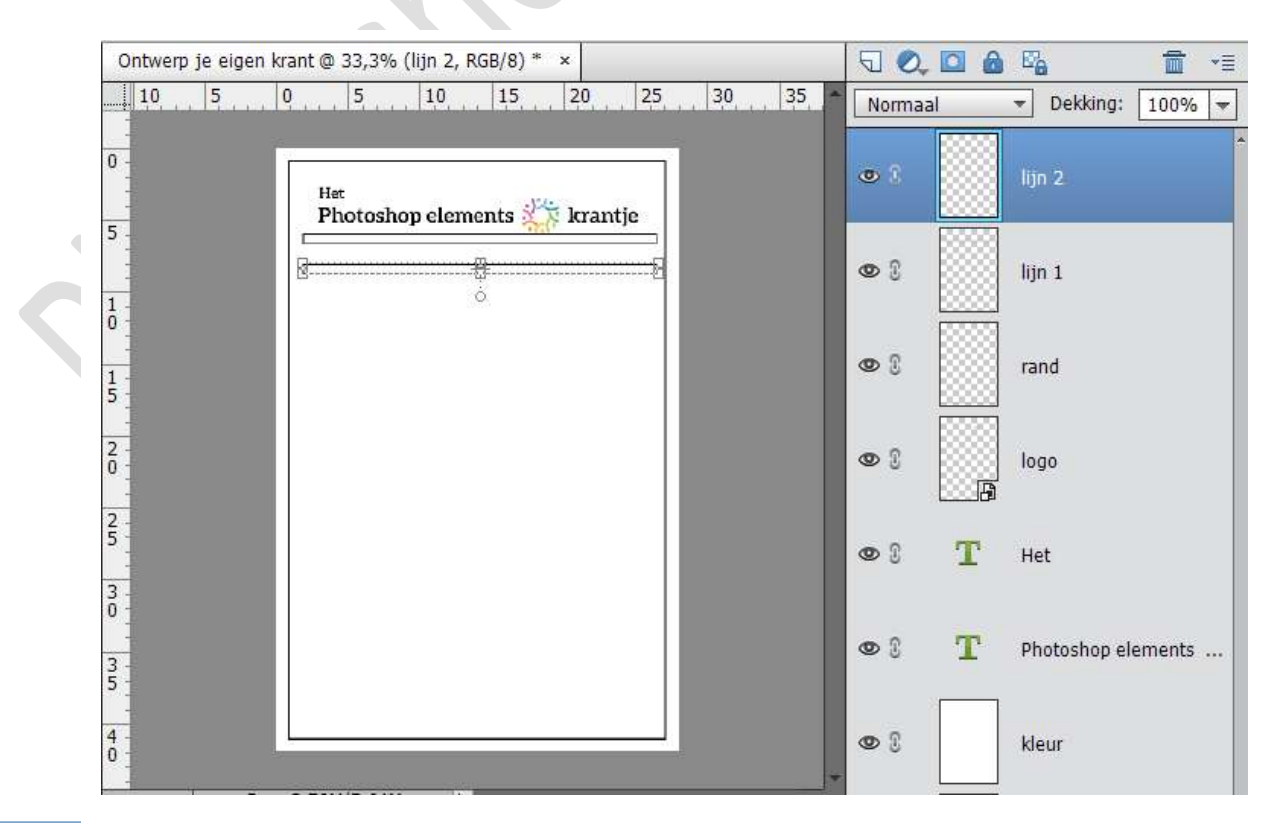

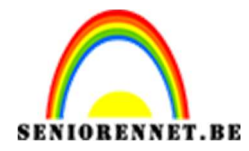

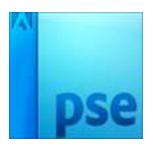

| 10 5 0 5 10 15 20 25 30 35 N                                                                                                    | Iormaal     |                    |
|----------------------------------------------------------------------------------------------------|-------------|--------------------|
|                                                                                                    | Torritatan  | ▼ Dekking: 100% ▼  |
| 0 Het<br>Photoshop elements 🎉 krantje                                                                                                    | 8           | lijn 2             |
| 5<br>Augudes 2012                                                                                                    | 8           | lijn 1             |
| 0<br>1<br>5                                                                                                    | 8           | rand               |
| 2 0                                                                                                    | 8           | logo               |
| 2 5                                                                                                    | »8 <b>T</b> | Het                |
| 0<br>                                                                                                    | •8 <b>T</b> | Photoshop elements |
|                                                                                                    |             | Augustus 2017      |
| 33.33% Doc: 2,70M/5,76M                                                                                                    |             |                    |
| Verplaatsen Rangschikken Uitlijnen 🕼 🐨 👁                                                                                                    | > 8         | kleur              |
| ✓ Automatische selectie van laag □ Boven □ Links   ✓ Selectiekader tonen □ Midden ☑ Midden ☑   ✓ Markering tonen on rollover □ Onder ☑ Rechts | 8           | Laag 1             |

7. Voeg de datum toe. Kies het tekstgereedschap en voer een datum in (maand en jaar). Zorg dat de tekst mooi in het midden staat.

8. Plaatsen van de eerste foto.

Ga naar Bestand  $\rightarrow$  plaatsen  $\rightarrow$  kies een foto. De foto verschijnt vanuit de hoeken. Pas de afmetingen aan door de kleine vierkantjes in de hoeken en de zijkanten naar de gewenste positie te slepen. Zorg wel dat verhoudingen behouden aangevinkt is, anders is jou gekozen foto vervormd.

Klik op het groene vinkje als je klaar bent.

| Ontwerp je e | gen krant.psd @ 3 | 3,3% (Enecten met ve        | rschliende laa | gm ×          | 10         | . 🗆 🚳 | 1 98           |      |
|--------------|-------------------|-----------------------------|----------------|---------------|------------|-------|----------------|------|
| 10 5         | 0 5               | 10 15 2                     | 0 25           | 30 35 -       | Norma      | al    | ▼ Dekking: 1   | 00%  |
| 0            | Het               | . بالار                     |                |               | • 1        |       |                |      |
| 5            | Photos            | Augustus 2017               | rantje         |               | • 3        |       | lijn 2         |      |
| 1            |                   |                             |                |               |            |       |                |      |
| 15           |                   |                             |                |               | 03         |       | lijn 1         |      |
| 2            |                   |                             | <u> </u>       |               | <b>9</b> 3 |       | rand           |      |
| 25           |                   |                             |                |               | • 3        |       | logo           |      |
| 3 -          |                   |                             |                |               | • •        |       |                |      |
| 3 - 5 -      |                   |                             |                |               | 6.9        | -     | Het            |      |
| 4            |                   |                             |                |               | ලො         | т     | Photoshop elem | ents |
| 33.33%       | Doc: 2,70M/5,76   | M                           | _              | 0 -= V        | - 0        | m     |                |      |
|              | v. 580 80 n       | x A y, 446.17 r             | <u></u>        | Ноек          | 6          | Ŧ     | Augustus 2017  |      |
| 0 • 0        | χ: 365,65 p       | × <u>Δ</u> γ: <u>440,17</u> |                | $\rightarrow$ | 0 3        |       | kleur          |      |
| 0-0-0        | Verhouding        | en behouden                 | 0,00           | Graden        |            | 00000 |                |      |

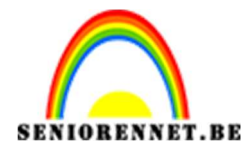

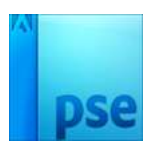

9. Open de tweede foto, zoals bij stap 8. Zet de foto zo dat de twee niet recht onder elkaar staan. Zo kun je aan iedere kant op zo'n manier tekst plaatsen dat duidelijk is dat het om twee losse berichten gaat.

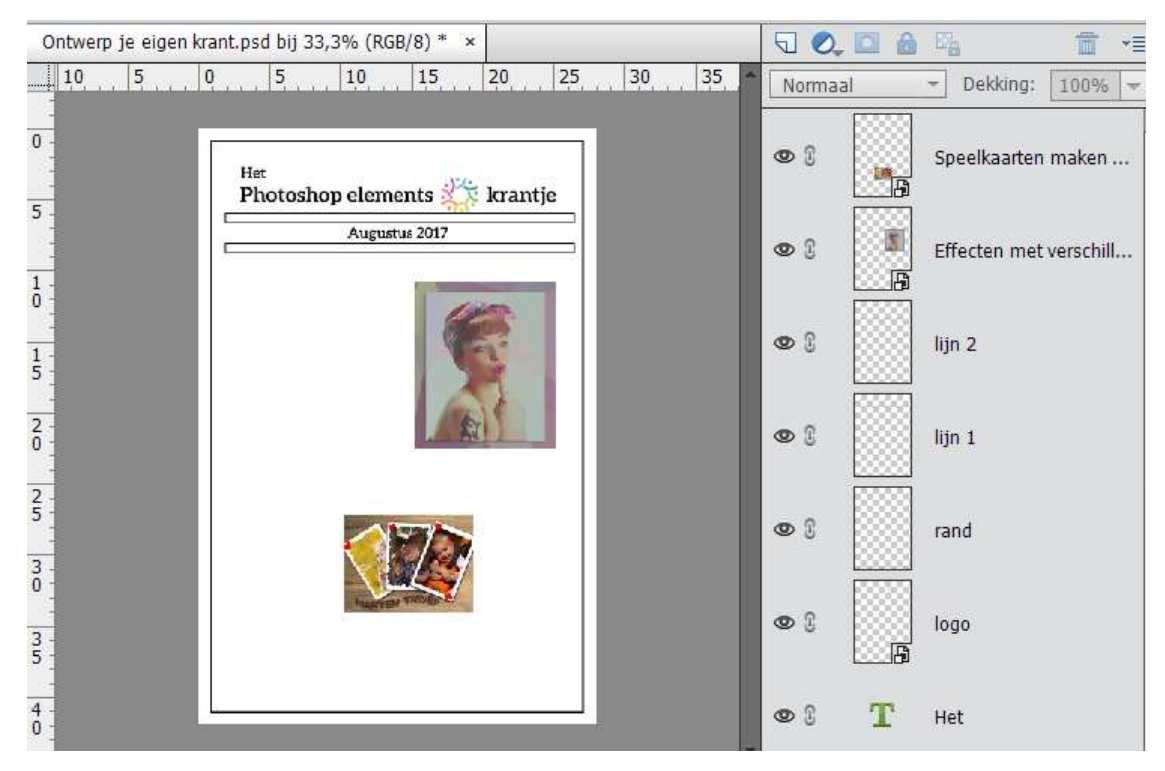

10. Plaats de overige drie foto's in de linkerkolom. Lijn deze drie linker foto's mooi uit.

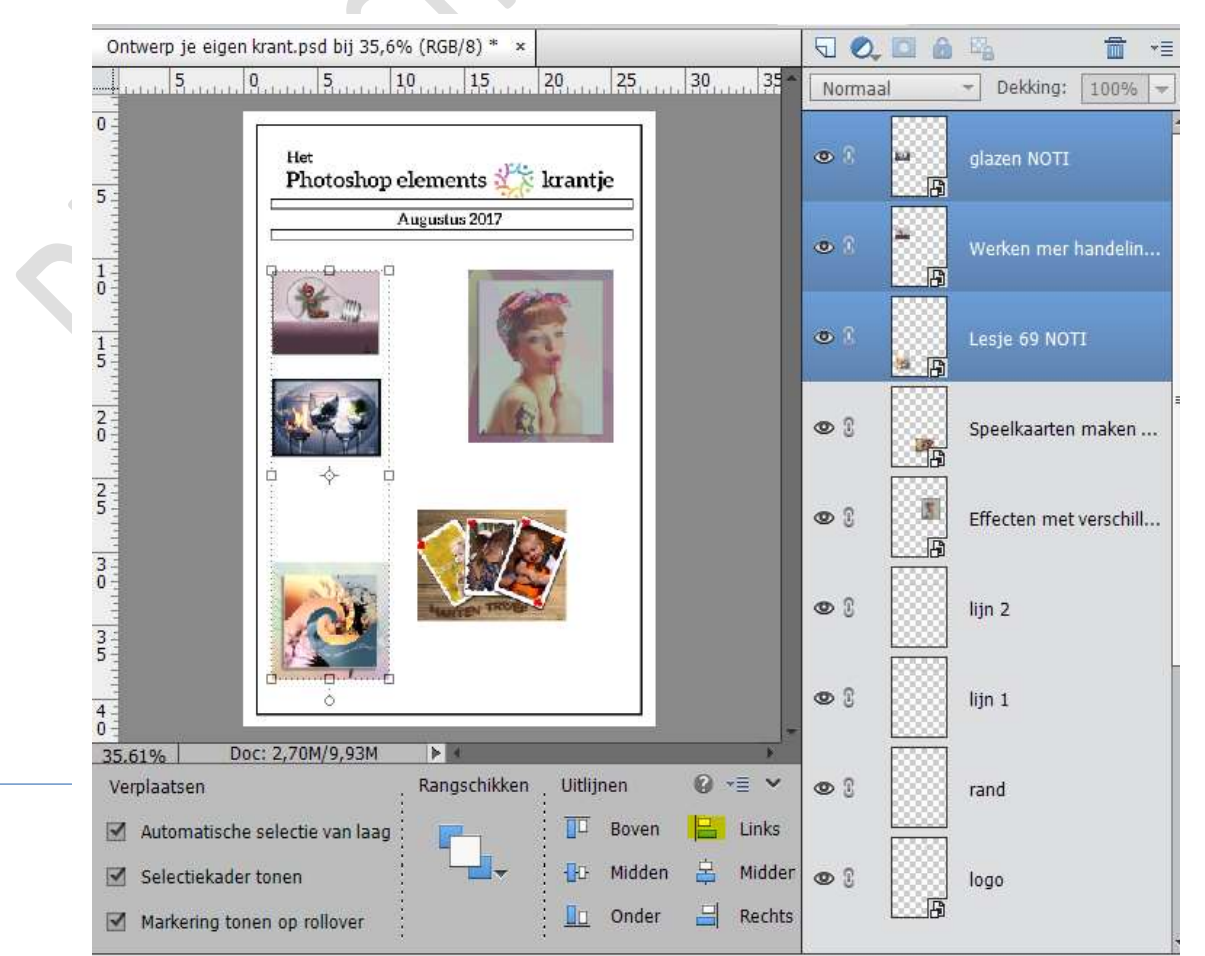

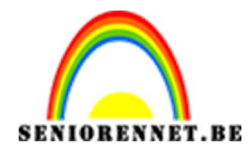

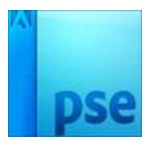

11. Maak een nieuwe laag bovenaan en noem deze omlijning foto's. Doe CTRL+klik op een van de foto's

Ga naar Bewerken  $\rightarrow$  selectie omlijnen  $\rightarrow$  omlijning 3px – binnen en zwart.

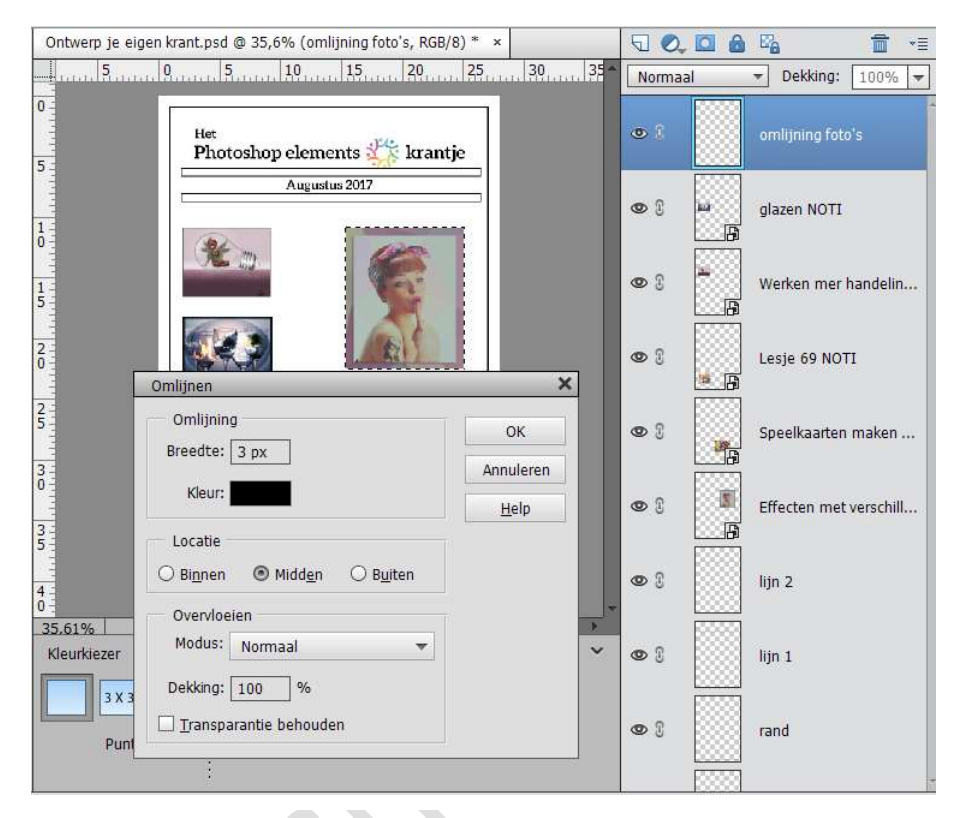

Doe dit met alle foto's.

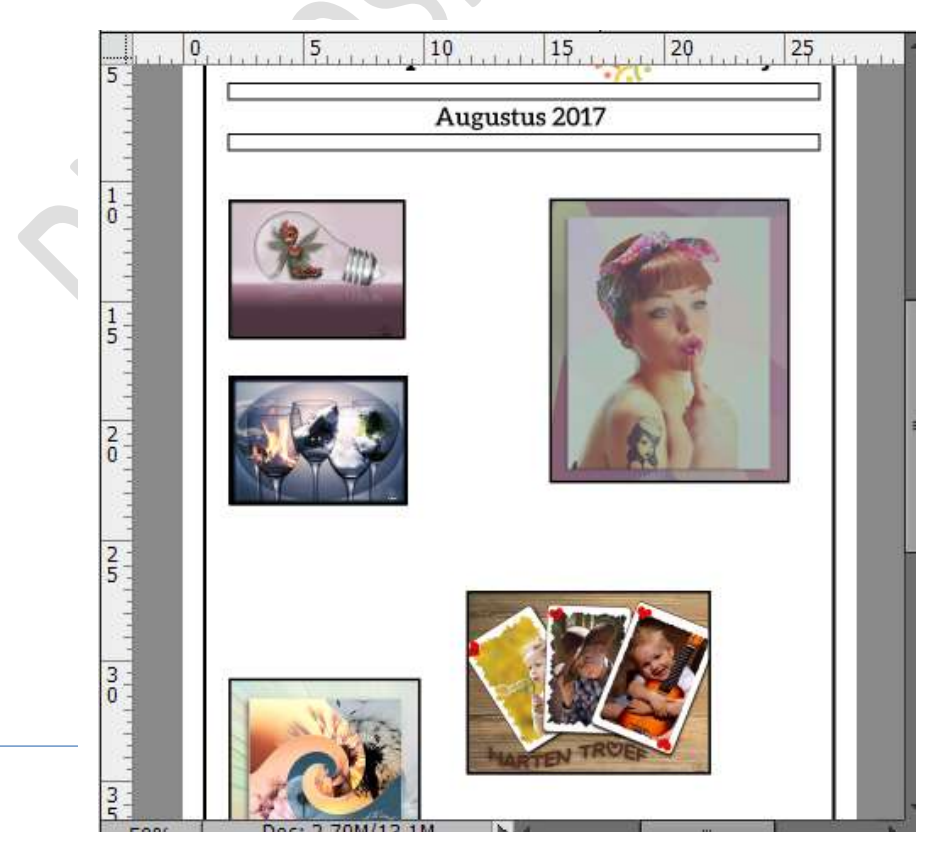

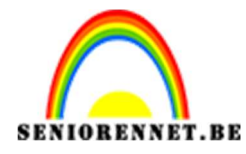

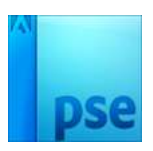

12. We gaan nu tussen de linkse foto's en de andere foto's een verticale lijn trekken. Noem deze verticale lijn. Zorg dat het raster aanstaat om deze mooi te trekken.

Neem het rechthoekige selectiegereedschap en trek een smalle verticale kader.

Ga naar Bewerken  $\rightarrow$  selectie omlijnen  $\rightarrow$  2px

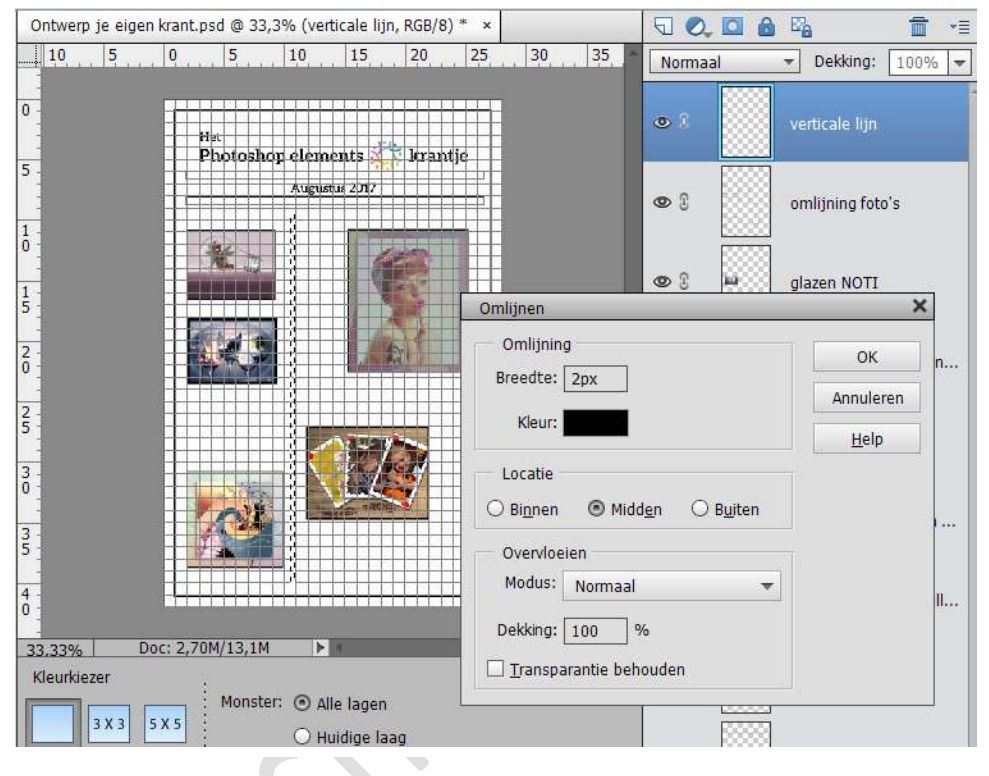

Selectie deselecteren.

13. Nu gaan we kaders maken voor de teksten. Maak een nieuwe laag, noem deze kader tekst 1. Teken met rechthoekige selectiegereedschap een kader. Ga naar Bewerken → selectie omlijnen → Breedte 3 px. Maak voor iedere kader een aparte laag, omdat je ze anders niet afzonderlijk kan aanpassen of verwijderen. Telkens selectie deselecteren

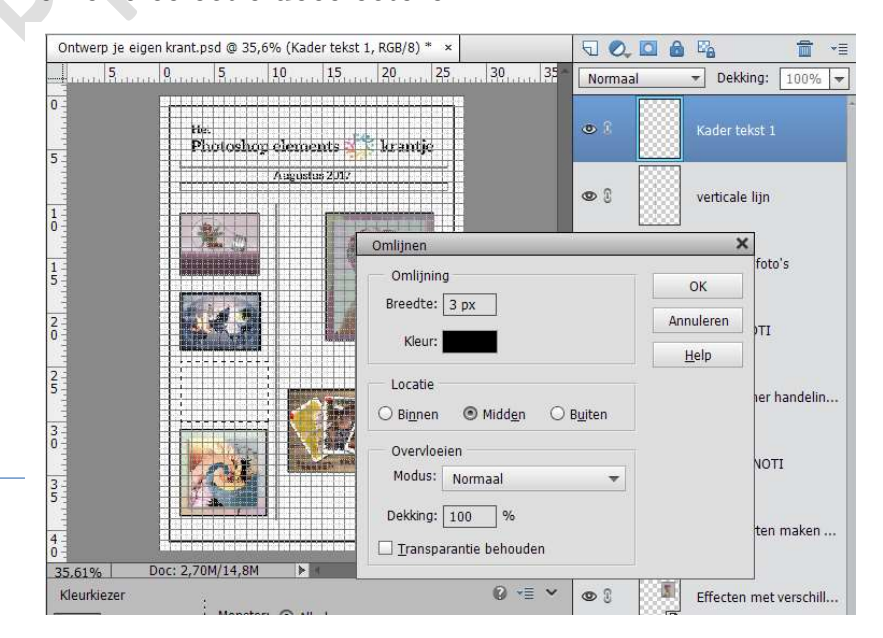

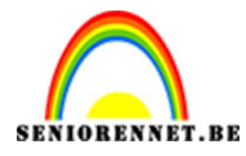

PSE- Ontwerp je eigen krant

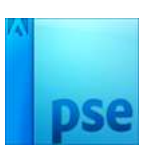

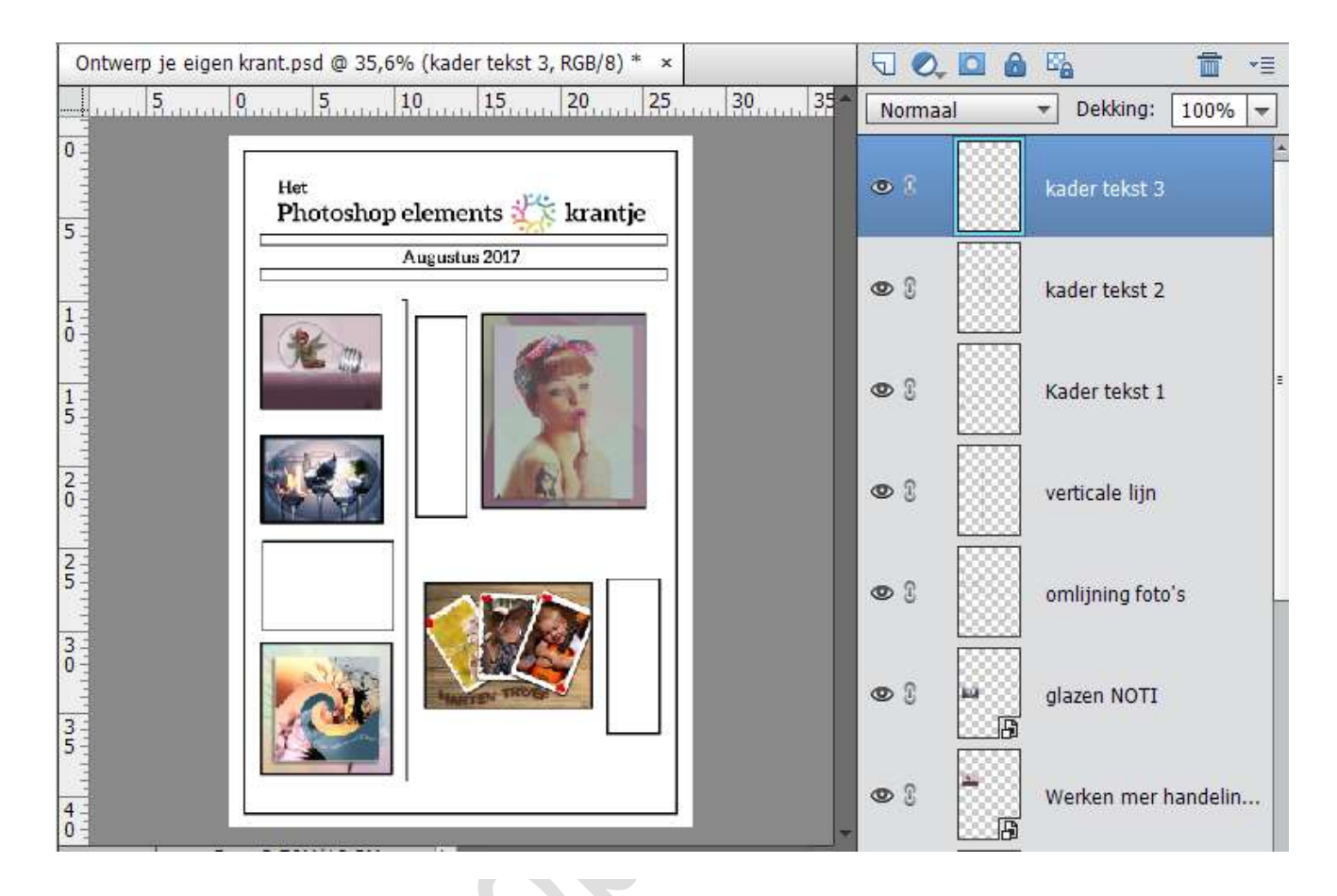

14. De geschreven tekst invoegen.

Plaats een krachtige kop. Bedenk eerst een sterke kop die de aandacht trekt. Sleep met het Tekstgereedschap geactiveerd over de ruimte waar de kop moet komen te staan. Gebruik een vet lettertype op 48 of 60 px. Zorg dat het een goed leesbaar lettertype is, dat is belangrijker dan dat het stijlvol is.

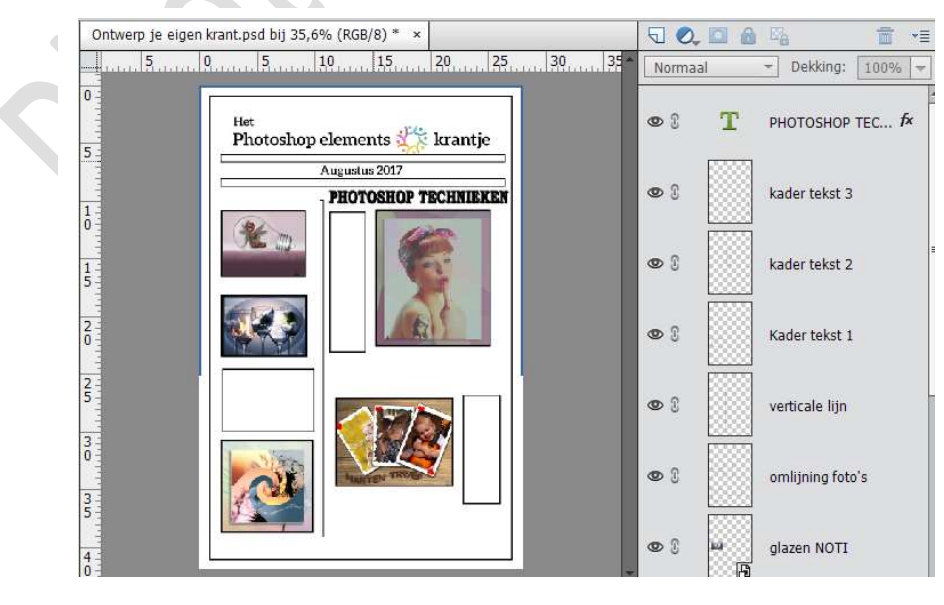

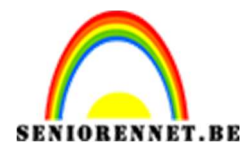

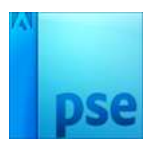

15. Schrijf een inleiding. Gebruik ook een vet lettertype voor de inleidingen, maar wel kleiner, 16px bijvoorbeeld. Schrijf een kort, kernachtig zinnetje dat uitnodigt om verder te lezen.

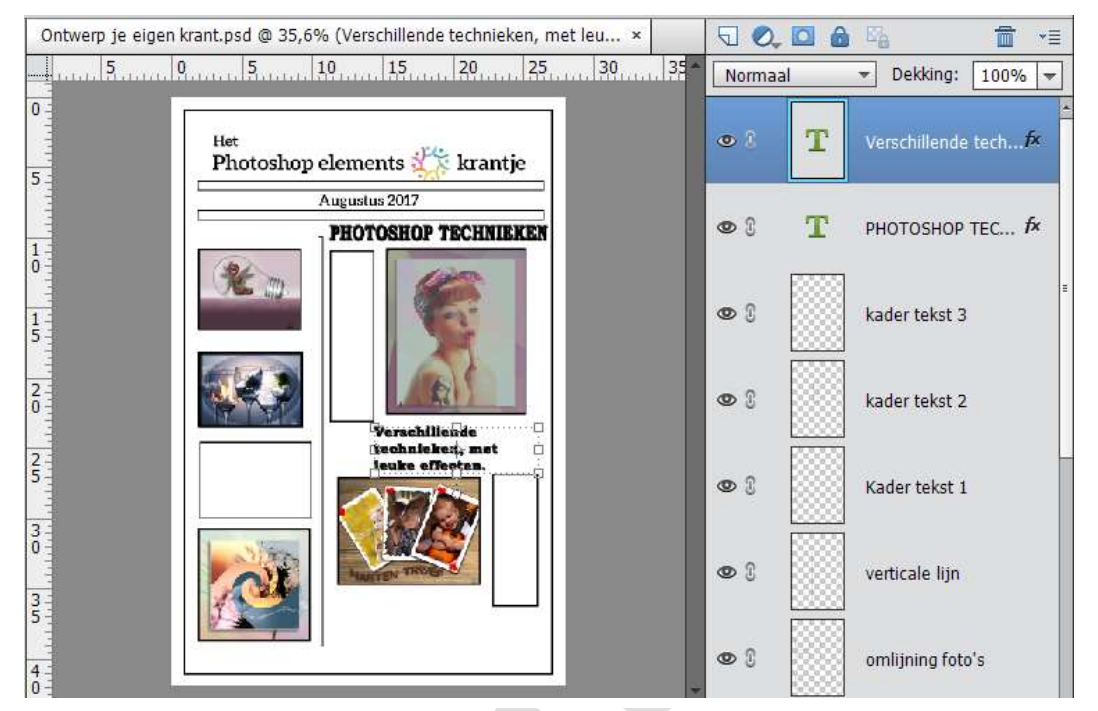

16. Voeg het verhaal in. Sleep mu met het Tekstgereedschap geactiveerd over het tekstkader voor het invoegen van tekst. Kies een lettertype.

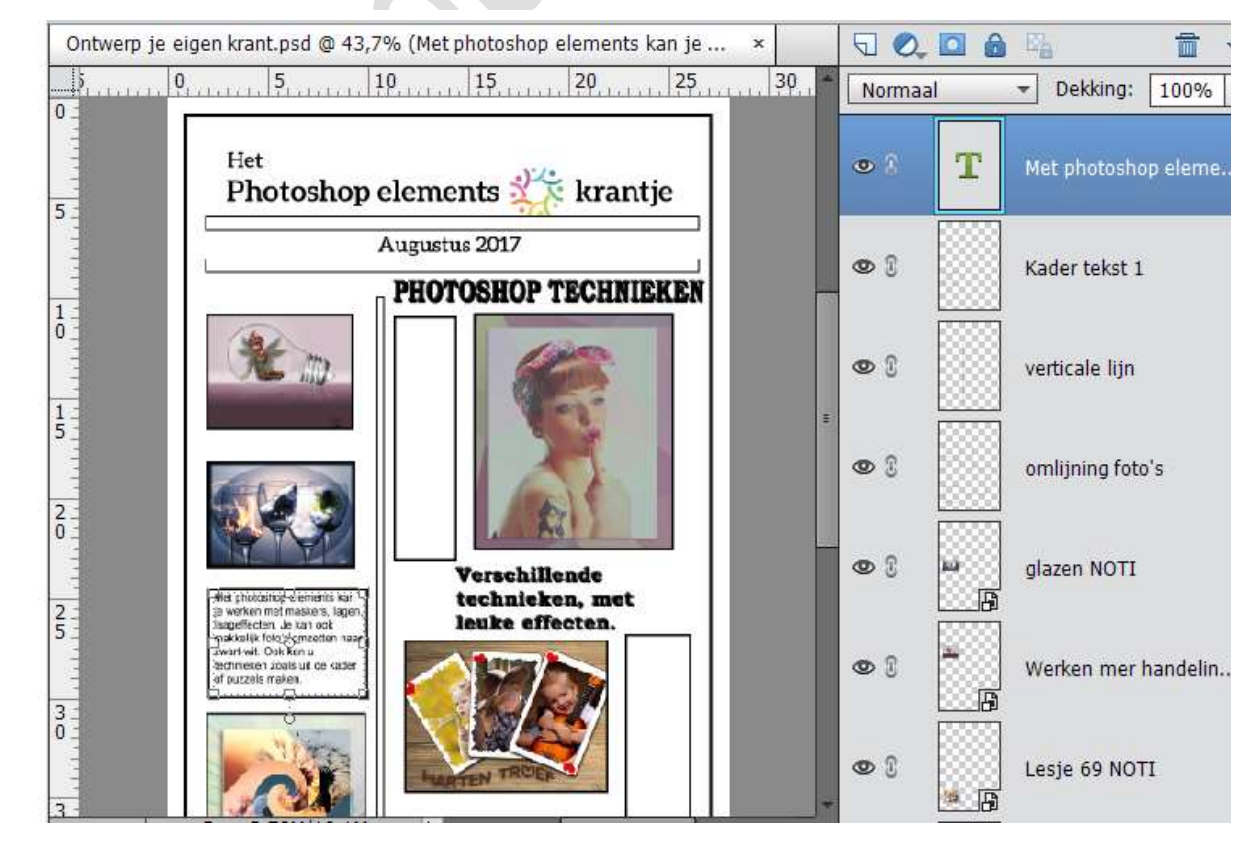

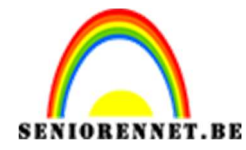

## PSE- Ontwerp je eigen krant

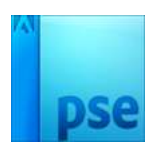

## 17. Doe dit nu ook bij de andere kaders.

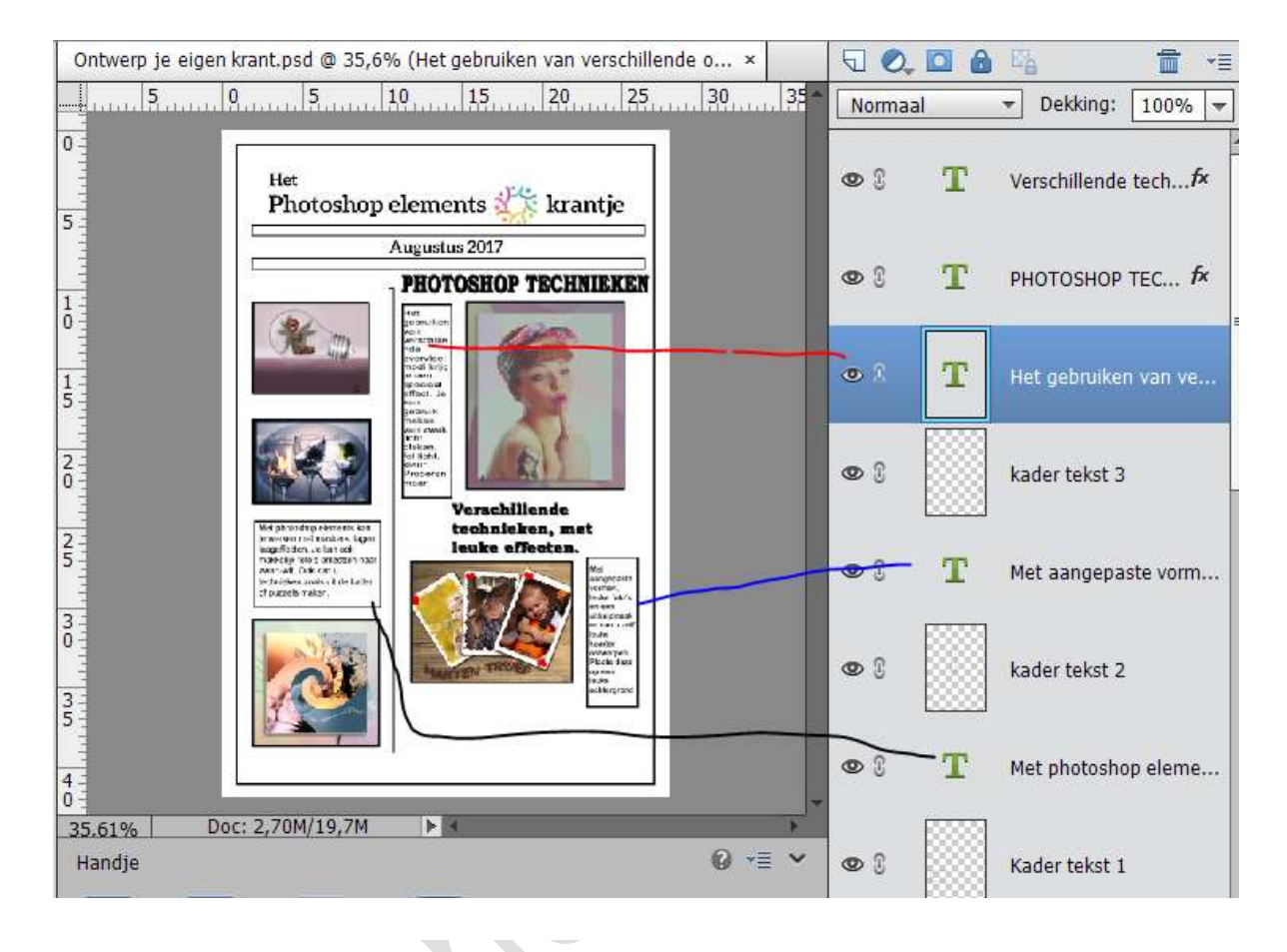

18. Maak een nieuwe laag en noem deze kader onderaan. Ga naar Bewerken → selectie omlijnen → 3 px. Plaats een tekstje in de kader.

| Ontwerp je eige | n krant.psd bij 35,6% (RGB/8) * 🛛 🖌                                                                                                    |             | 0 6 | 84                | <b>*</b>       |
|-----------------|----------------------------------------------------------------------------------------------------|-------------|-----|-------------------|----------------|
| 5               | 0,, 5,, 10,, 15,, 20,, 25,, 30,, 35                                                                                                    | Norma       | ial | - Dekking: 10     | 00% 🔻          |
| 0               | Het<br>Photoshop elements 🎇 krantje                                                                                                    | 03          | т   | Let op je brieven | ibus           |
| a tata          | Augustus 2017                                                                                                    |             |     |                   |                |
| 1               | PHOTOSHOP TECHNIEKEN                                                                                                    | 6           |     | kader onderaan    |                |
| 1               | And the second second s | <b>©</b> () | т   | Verschillende teo | ch <b>.f</b> × |
| 2               | Reserved and the second second | •           | т   | PHOTOSHOP TEC     | c f×           |
| 2               | Met photografements or<br>mentioned families for<br>the state of the state<br>of the state of the state<br>in choice work is black for<br>if partice that is and the<br>if partice that is and the<br>if partice that is an and the<br>if partice that is an an and the<br>if partice that is an an and the<br>if partice that is an an an and the<br>if partice that is an an an an an an an an an an an an an                                                                                                    | 0           | T   | Het gebruiken va  | an ve          |
| 35              |                                                                                                    | 0 3         |     | kader tekst 3     |                |
|                 | Let op je brievenbus voor de volgende editie:                                                                                                    | 98          | T   | Met aangepaste    | vorm           |

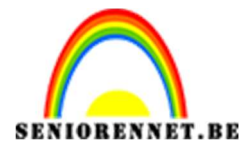

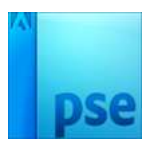

- 19. Plaats je naam op het werkje en werk af naar eigen creativiteit.
- 20. Sla op als PSD, zorg er wel voor dat de langste zijde max. 800px is.
- 21. Sla op als JPEG, max. 150kb.

Veel plezier en succes ermee

NOTI